## —CASEC 受験要領一

インターネットに接続されたパソコンで各自が受験するテストです。自宅など、テストに適した静かな環境で受験してください。 24時間受験できますので、パソコンのトラブルがあった際に対処できるよう、早めに受験し学校から指定されている受験期間内に テストを終了してください。(受験要領は2ページあります。最後までよく読んでから受験を開始してください。)

■CASEC 受験には、CASEC HPのPC環境チェックの条件を満たすパソコンが必要です。 下記 URL にアクセスし、【CASEC 動作環境】を参照し、ご自身のPCの環境チェックを行ってください。 https://casec.evidus.com/3step/ 「受験前の3ステップ」でお確かめください。

※1「デスクトップ」モードでご利用ください。「Modern UI」ではご利用いただけません。

- ※ 携帯電話、スマートフォン及びタブレット型端末については動作対応しておりません。
- ※ 各ブラウザともに、ベータ版の動作は保証しておりません。
- ※ 各ブラウザの動作に影響を与えるアドオンを組み込んだ場合の動作は保証しておりません。
- ※ 音声問題がありますので、ヘッドフォンまたはスピーカーを使用して受験することをお勧めします。

## ▼受験手順

①ブラウザを立ち上げてください

②ブラウザのアドレスバーに下記の URL を入力し[Enter]キーを押すと、③の図と同じ画面が表示されます

## https://casec.evidus.com/

または、「CASEC」というキーワードで検索して、③の画面を開いてください

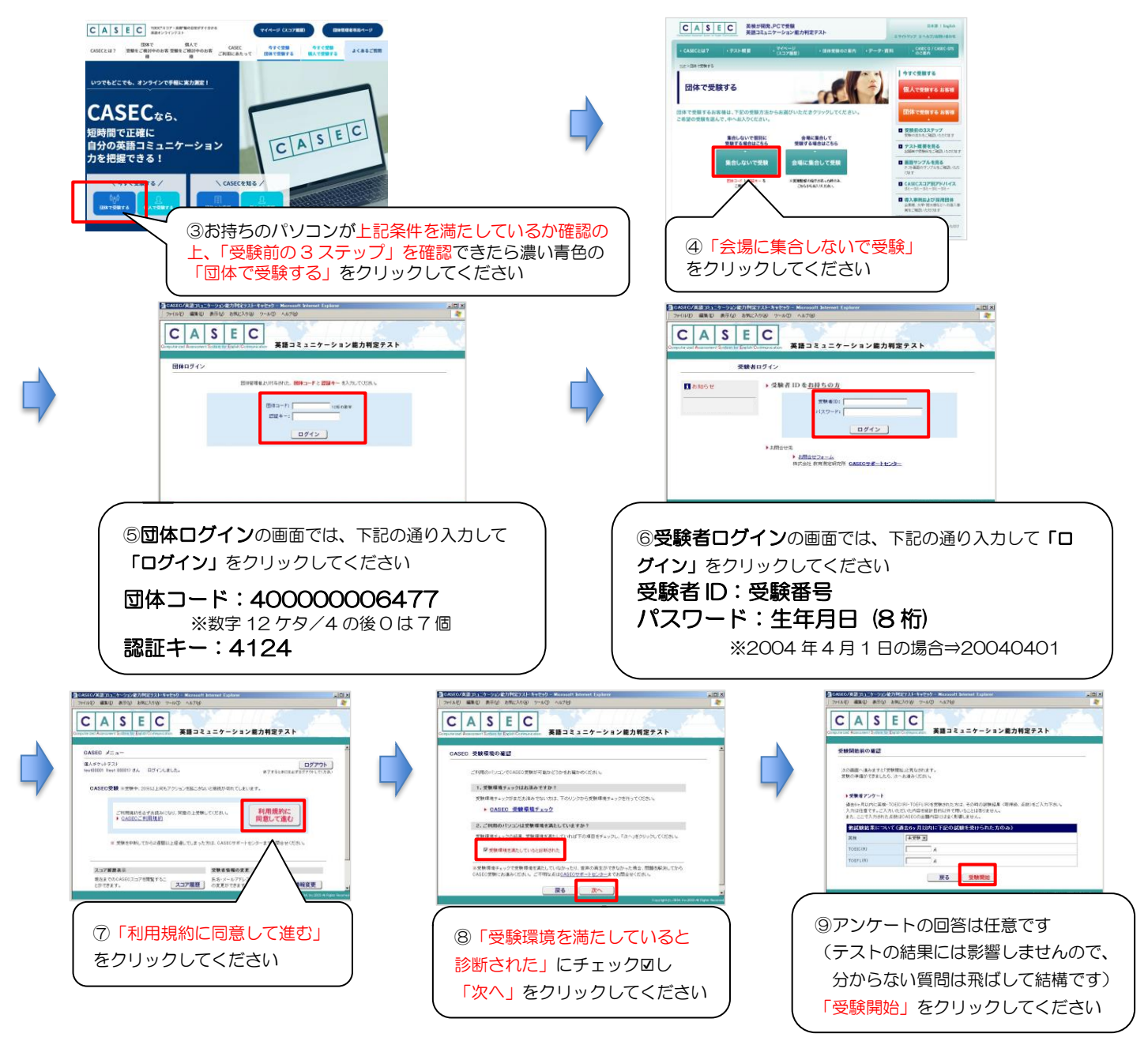

-裏面に続きます-

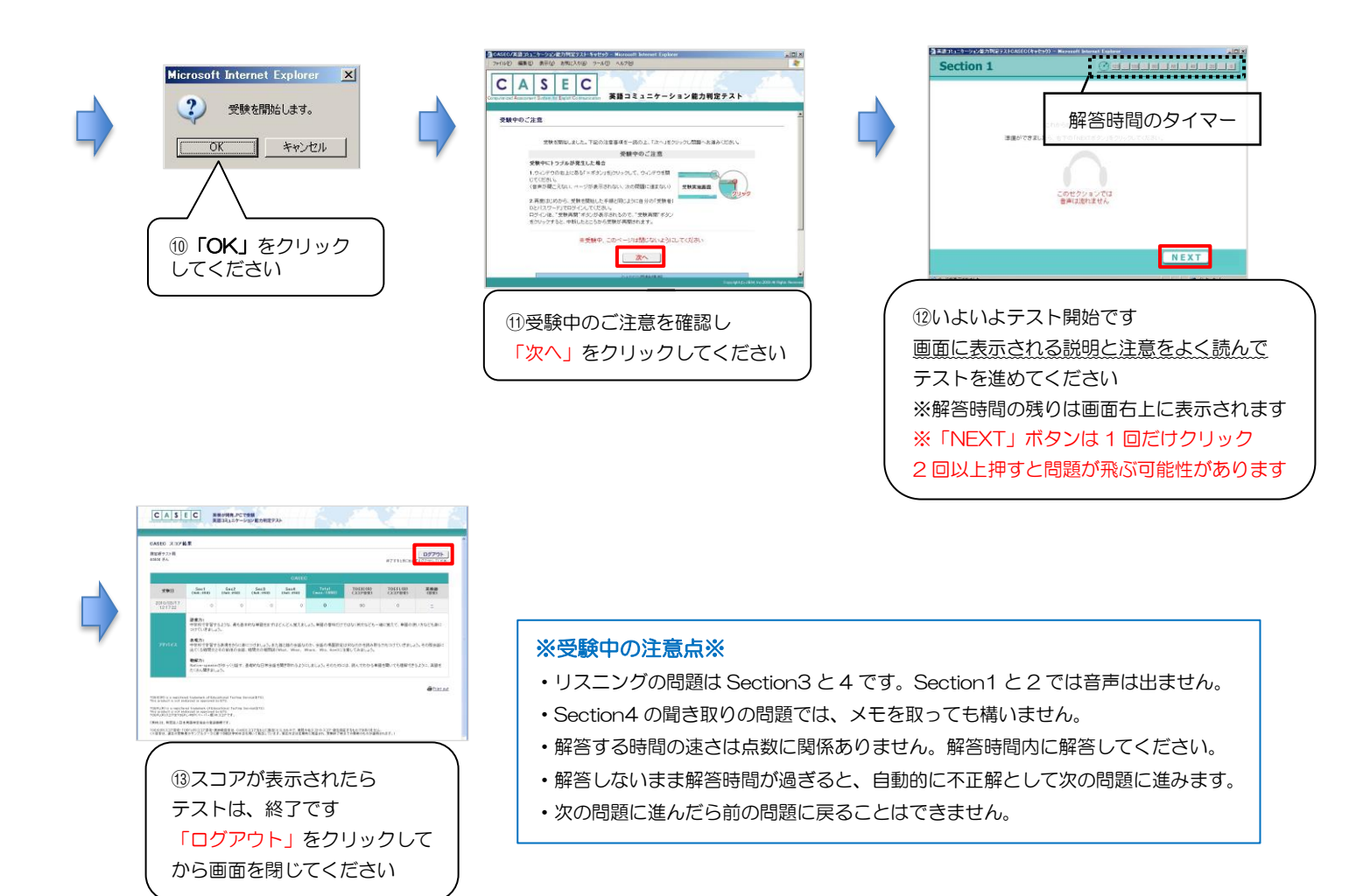

## ▼トラブルについて

受験中にフリーズするなどトラブルが発生した場合、いったん全てのブラウザを閉じ、テストを中断してください。その後、テスト開始の際と 同様に「受験者 ID とパスワード」で再度ログインすると、"受験再開"ボタンが表示され、中断したところからテストが再開されます。 必ず "受験再開"ボタンをクリックして、中断したところから受験してください。その他、音声が出ない等のトラブルの対応については以下 問い合わせ先にご連絡ください。

◆テストの内容・操作/受験方法・トラブル、パソコン環境等に関する問い合わせ先 CASEC サポートセンター ヘルプ/専用フォームからのお問い合わせ:<u>https://casec.evidus.com/inquiry/</u> 対応可能時間:平日10時~17時(土曜・日曜・祝日を除く)この時間内に順次回答いたします ※問い合わせの際は、大学名、受験者IDを必ず入力してください